凌勇 2008-03-31 发表

## 动态ARP检测测试经验案例

| 一、组网及说明:                                                                                                    |                                                    |
|----------------------------------------------------------------------------------------------------|----------------------------------------------------|
|                                                                                                    |                                                    |
| 低端交换机的动态ARP检测和IP CHECK特性已经出来有一段时间了,而有的指导手册却不多,此次有一个测试项目中进行了该特性的测试,整理了档,希望对大家有所借鉴。<br>如组网是一个非常常见的组网结构,DHCP server在核心交换机7506E上<br>其他的服务器),3600-EI与7506E为TRUNK相连,网关在7506E上,PC<br>一个VLAN。<br>测试中要模拟非法ARP攻击,因此需要ARP发包工具,在网上比较容易找<br>执法官,建议下载V2.96.12试用版,其他一些破解版本如V2.88等都附有那<br>本次测试使用的交换机是3600-EI,软件版本为3.10-R1602P02。 | 针对该特性<br>这篇测试文<br>(也可以用<br>1、PC2同属<br>到的是网络<br>病毒。 |
| <b>二、测试过程:</b><br>首先需要测试在未启用动态ARP检测特性时的现象,<br>3600-El除启用dhcp-snooping不做任何特殊配置,PC1和PC2都通过DHC<br>,分别为172.17.2.1/24和172.17.2.21/24。测试前保证PC1、PC2与网关型<br>在PC1上打开一个DOS窗口,可以看到172.17.2.254的MAC地址是:000f<br>,常PING 172.17.2.254,可以看到是通的。                                                                                  | P获取地址<br>三通。<br>-e27b-f74e                         |
| 在PC2上打开网络执法官,做如下配置:                                                                                                    |                                                    |

选择当前使用的网卡,并添加监控网段。

选择"设置"/"关键主机",将网关的IP增加到关键主机列表中。 此时还需要在PC2同时打开ethereal抓包工具收集证据,开始抓包。做好准备工作后就可以发动攻击了。

在主页面中右击PC1对应的条目,选择"设定权限",如上图进行设置。 此时切换到ethereal,查看刚刚抓的包:

可以看到PC2伪造了2个ARP回应包,分别是172.17.2.1->172.17.2.254 / 172.17.2.254->172.17.2.1, 源MAC都做了修改。 切换到常PING 172.17.2.254的DOS窗口,可以发现已经不通了,网关ARP已被更改 C:∖>arp -a 
 Interface:
 172.17.2.1
 -- 0x10003

 Internet Address
 Physical Address
 172.17.2.21
 00-02-3f-03-19-2a

 172.17.2.254
 00-4c-52-ef-fc-ae
 00-4c-52-ef-fc-ae
Туре dynamic dynamic C:\>ping 172.17.2.254 Pinging 172.17.2.254 with 32 bytes of data: Request timed out. Request timed out. Request timed out. 在3600-EI上查看ARP表, PC1的MAC地址同样被更改: <S7506E>disp arp vlan 2 Type: S-Static D-Dynamic IP Address MAC Address VLAN ID Interface Aging Type 
 172.17.2.1
 00c0-9fa2-53fa 2
 GE2/0/3
 17
 D

 172.17.2.21
 0002-3f03-192a 2
 GE2/0/3
 20
 D
20 D 以上可以很明显地看到ARP攻击的表现。 接下来就展现3600-El如何有效地防范了。在3600-El上增加如下配置: vlan 2 arp detection enable # interface Ethernet1/0/4 port access vlan 2 ip check source ip-address mac-address # interface Ethernet1/0/5 # interface Ethernet1/0/6 port access vlan 2 ip check source ip-address mac-address # interface GigabitEthernet1/1/4 port link-type trunk port trunk permit vlan 1 to 3 10 dhcp-snooping trust ip source static binding ip-address 172.17.2.254 mac-address 000f-e27b-f74e # dhcp-snooping # 此时再按上述步骤依次演示,注意同样要保证测试开始前PC1、PC2与网关互通,可 以看到最后PC2发动攻击后PC1还是可以正常PING通网关,查看PC2上ethereal所抓 的包,发现依然还是有伪造包发出,但3600-EI和PC1的ARP表都没有被更改。

## 三、经验总结:

此案例同样适用于开局时向客户演示我们的功能特点,对于客户网络中已部署了DHC P服务器的很容易实施,但在没有部署DHCP服务器的环境下,我们同样可以实现,需 要在用户接口上增加IP静态绑定表,如上例中需要在连接PC1、PC2的端口上手工配 置IP静态绑定表: interface Ethernet1/0/4 ip source static binding ip-address 172.17.2.21 mac-address 0002-3f03-192a # interface Ethernet1/0/6

ip source static binding ip-address 172.17.2.1 mac-address 00c0-9f9b-2b98

## 四、注意事项:

测试前需要确定待测低端交换机是否支持该特性,且需要升级到相应版本,请与全球 技术服务部技术支持中心确认。